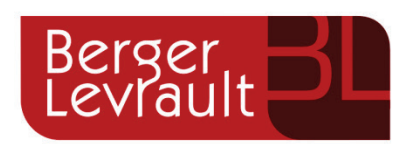

# L'essentiel pour les é<u>lus</u>

BL.cabinet numérique

# Table des matières

| Présentation                                                                        | _ 3 |
|-------------------------------------------------------------------------------------|-----|
| CONNEXION À L'APPLICATION                                                           | _ 4 |
| SUR L'APPLICATION WEB                                                               | _ 7 |
| CONSULTER UNE NOUVELLE CONVOCATION À UNE ASSEMBLÉE                                  | 7   |
| ARBITRER UNE CONVOCATION À UNE ASSEMBLÉE                                            | 12  |
| Preuves de l'envoi des convocations dématérialisées aux élus en vue d'une assemblée | 15  |
| Personnaliser la page de connexion de votre solution avec une image                 | 15  |
| SUR L'APPLICATION MOBILE                                                            | 17  |
| CONSULTER UNE NOUVELLE CONVOCATION À UNE ASSEMBLÉE                                  | 17  |
| ARBITRER UNE CONVOCATION À UNE ASSEMBLÉE                                            | 22  |
| Enregistrer une convocation à mon agenda                                            | 24  |

### PRÉSENTATION

### UNE APPLICATION PAR TYPE D'UTILISATEUR

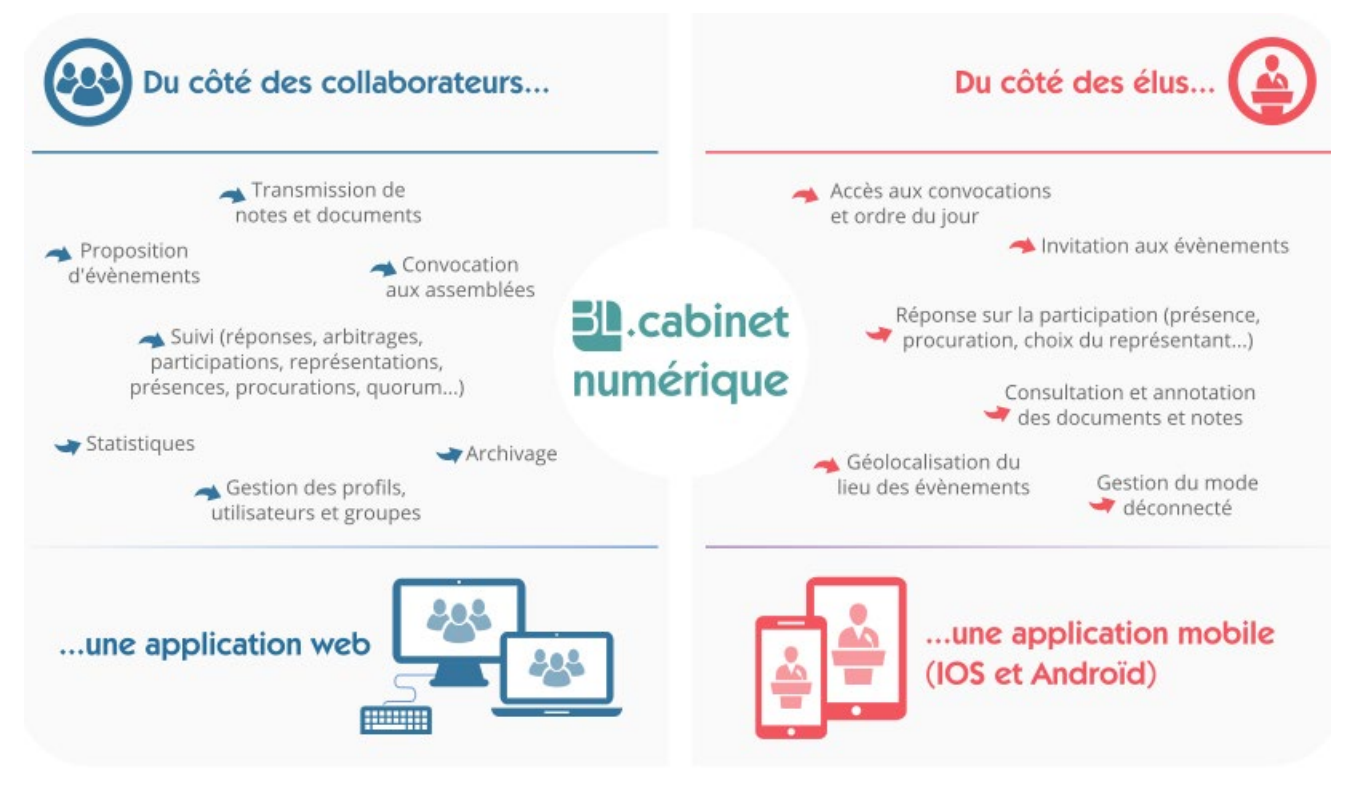

### DU CÔTÉ DES ÉLUS

L'application mobile de BL.cabinet numérique est dédiée aux élus pour les accompagner dans l'exercice de leur mandat. Elle est accessible sur PC ou par l'application mobile BL.Cab disponible sur les store (IOS et Androïd) avec les mêmes identifiants.

Elle leur permet à tout moment de :

- consulter leur agenda politique (rendez-vous, évènements, assemblées) ;
- rendre leurs arbitrages, gérer leurs représentations et procurations ;
- consulter et commenter les notes et documents ;
- géolocaliser le lieu des évènements.

# CONNEXION À L'APPLICATION

### ACTIVATION DE VOTRE COMPTE

Votre collectivité vous a créé un compte en utilisant votre adresse mail. Vous recevez alors dans votre messagerie le mail suivant :

| 3 3 7 0                                              | <b>◆                                    </b>                                    | [BL.cab] Création de votre c                                              | ompte - Message                                  | (HTML)                                                                                 |                                       |                   |
|------------------------------------------------------|---------------------------------------------------------------------------------|---------------------------------------------------------------------------|--------------------------------------------------|----------------------------------------------------------------------------------------|---------------------------------------|-------------------|
| Fichier Mes                                          | sage Adobe PDF                                                                  |                                                                           |                                                  |                                                                                        |                                       | ۵ 🕜               |
| Supprimer                                            | Répondre à tous<br>Transférer<br>Répondre à tous<br>Répondre à                  | Au responsable •<br>Message d'équipe •<br>Actions rapides •               | Déplacer                                         | Marquer comme non lu Classer * Classer an suivi * Indicateurs                          | Modification                          | Q<br>Zoom<br>Zoom |
| De: n<br>À:<br>Cc:                                   | ioreply ©                                                                       |                                                                           |                                                  | Dat                                                                                    | e : mar. 13/06/                       | 2017 11:31        |
| Bonjour                                              | bL.cab] Creation de votre con                                                   | npre                                                                      |                                                  |                                                                                        |                                       | 123               |
| Cliquez sur o<br><u>levrault.com</u><br>Vous retrouv | ce lien pour activer votr<br>//activation.html?tenan<br>werez dans votre espace | re compte et définir vot<br>t=berger-ville&UUIDT<br>personnel vos convoca | re mot de pass<br>emp=d4bab2a<br>tions aux asser | e : <u>https://cabinetnumeri</u><br>e80c442acb443d0091a7<br>nblées, invitations et doo | que.berger-<br>25174f<br>cuments liés | à                 |
| Connectez-v                                          | rous à <u>la version web</u> ou                                                 | 1 télécharger l'applicatio                                                | n BL.cab sur l                                   | l'Apple Store ou le Play                                                               | Store.                                |                   |
|                                                      |                                                                                 |                                                                           |                                                  |                                                                                        |                                       |                   |
| L'administra                                         | ation du Cabinet numér                                                          | ique de berger_ville                                                      |                                                  |                                                                                        |                                       | -                 |

Cliquez sur le lien d'activation.

> Définissez votre **mot de passe** et cliquez sur le bouton **Valider**.

| Mot de passe*              |      |  |
|----------------------------|------|--|
|                            |      |  |
|                            |      |  |
| Confirmer le mot de passe* |      |  |
|                            | <br> |  |

### ACCÈS À L'APPLICATION

Chaque utilisateur se connecte avec un identifiant et un mot de passe.

BL.cabinet numérique est accessible 24h/24 et 7 jours sur 7 :

■ sur l'application web : pour y accéder, suivez ce lien https://cabinetnumerique.berger-levrault.com/login.html .

| Connexion                 | × +                                   |                                                                      |     |              |            |
|---------------------------|---------------------------------------|----------------------------------------------------------------------|-----|--------------|------------|
| < 🛈 🔒 https://cabinetnume | erique.berger-levrault.com/           | V C Q Rechercher                                                     | ☆ 🗈 | ) <b>0</b> † | <b>↑</b> ≡ |
|                           | Cabine<br>Identifiant<br>Mot de passe | t numérique                                                          |     |              |            |
|                           | Reinitialiser le mot de pa            | <u>asse</u>                                                          |     |              |            |
|                           |                                       | E CONNECTER<br>Berger<br>Levrault<br>L'AVEAUE EST AUX VALEURES SÚBES |     |              |            |

sur l'application mobile :

▶ Téléchargez l'application **BL.cab** sur le Play Store ou sur l'Apple Store.

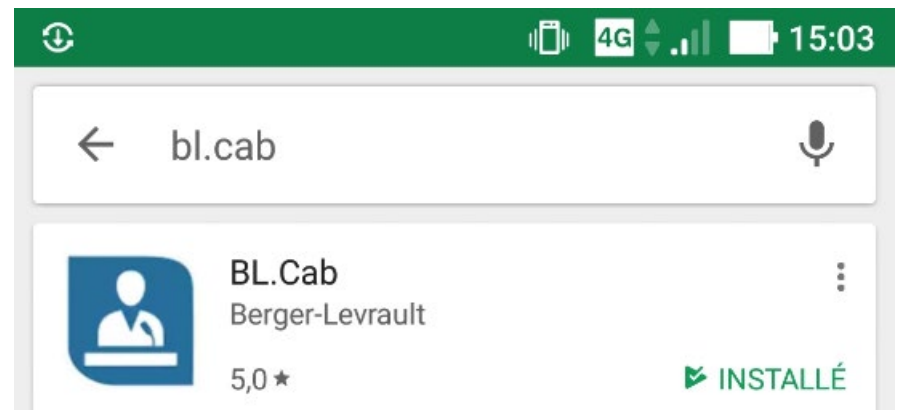

> Entrez le **code** de votre collectivité (que vous avez reçu de votre administration).

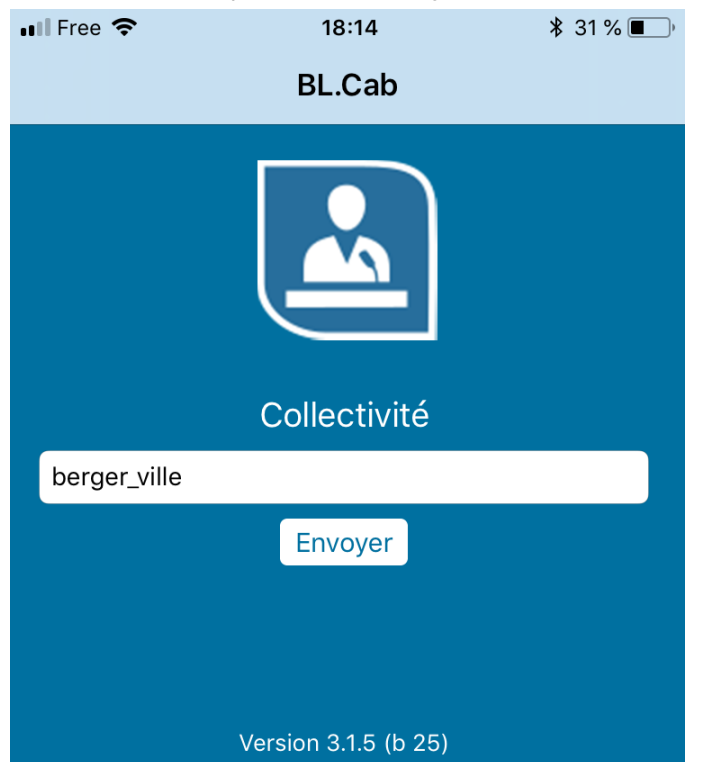

> Puis, renseignez votre login et votre mot de passe définis sur la version Web.

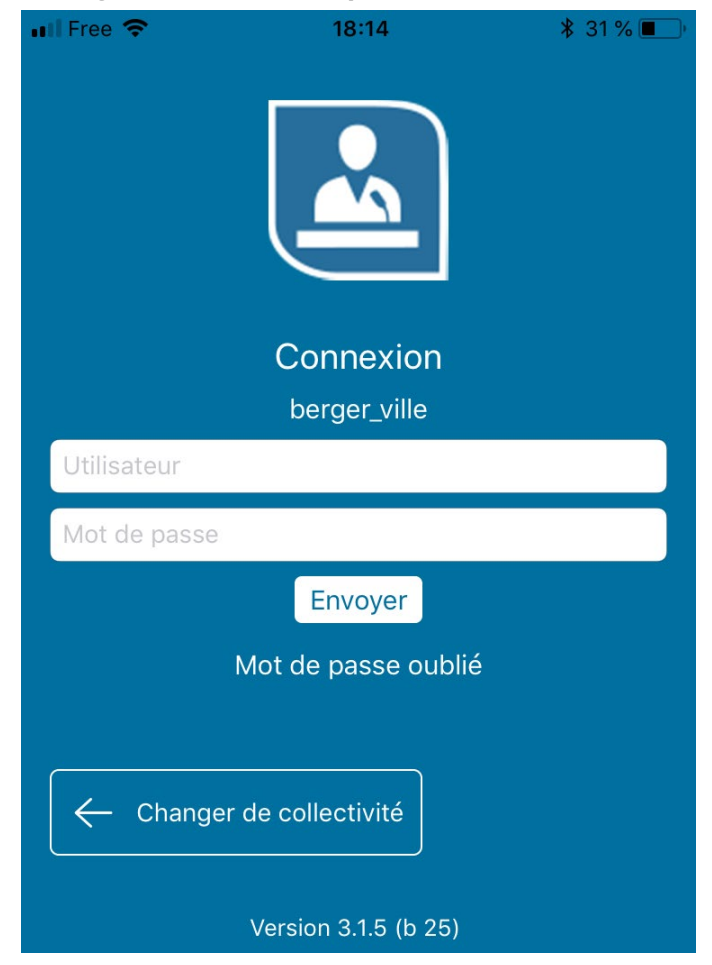

## SUR L'APPLICATION WEB

### CONSULTER UNE NOUVELLE CONVOCATION À UNE ASSEMBLÉE

RÉCEPTION D'UNE NOUVELLE CONVOCATION

Lorsque vous êtes destinataire d'une convocation, vous êtes alerté par email :

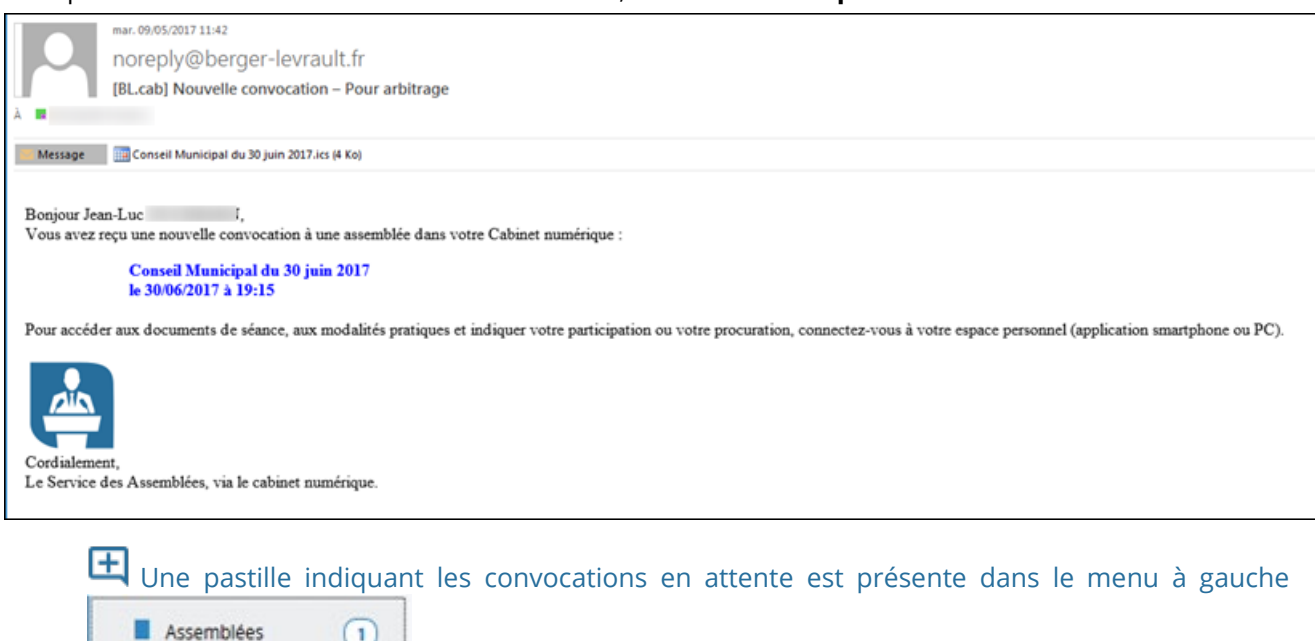

### ACCÉDER À LA CONVOCATION

Connectez-vous à l'application.

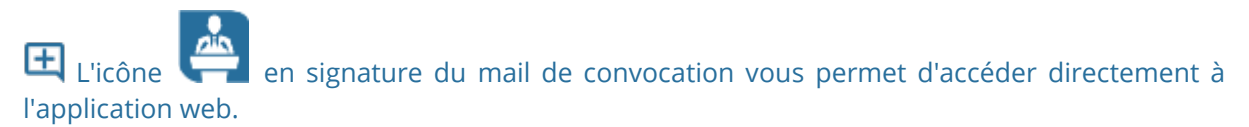

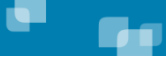

Lorsque vous recevez une notification pour une assemblée, dans le menu Assemblées, vous devez accuser réception de votre convocation avant de pouvoir y accéder et arbitrer votre présence.

| Assemblées 🔳                  |              |                                   | 0 |
|-------------------------------|--------------|-----------------------------------|---|
|                               |              |                                   |   |
| Date *                        | Objet 🌩      | Raccourcis                        |   |
| 11/08/2020 17:55              | Test Armelie | Présent Excusé                    | * |
| 12/08/2020 18:55              | Test B       | Présent Excusé                    |   |
| 20/08/2020 18:50              | Test C       | Présent<br>Remplacement de Céline |   |
| 28/08/2020 18:50              | Test E       | Présent                           | * |
| 04/09/2020 18:55              | Test F       | Procuration à Guillaume           | * |
| Affiche de 1 à 5 sur 5 lignes |              |                                   |   |

Note : si vous tentez tout de même d'accéder à l'assemblée sans avoir accusé réception, un message vous rappelant que vous devez le faire s'affiche.

Avertissement

Vous devez "Accuser réception" de l'assemblée avant d'en visualiser le détail.

Fermer

×

### RÉPONDRE À UN QUESTIONNAIRE AVANT D'ACCUSER RÉCEPTION À UNE ASSEMBLÉE

L'administrateur a la possibilité de joindre un questionnaire à une nouvelle Assemblée. Lorsque c'est le cas, l'élu reçoit la notification par mail. S'il demande à être remplacé, le remplaçant/suppléant a également accès au questionnaire après avoir accusé réception.

En cliquant sur le bouton **Accuser réception**, le questionnaire s'affiche via un pop-up. L'élu doit répondre à toutes les questions.

| Repas d' | après-conseil        |             |                              |   |
|----------|----------------------|-------------|------------------------------|---|
|          | Participerez-vous au | u repas d'a | près conseil ?               |   |
|          |                      | 0           | Qui                          |   |
|          |                      | 0           | Non                          |   |
|          |                      |             |                              |   |
|          | Quel type de boisso  | n prendre.  | wous?                        |   |
|          |                      |             | Avec alcool                  |   |
|          |                      |             | Sans alcool                  |   |
|          |                      |             | Awec bulles                  |   |
|          |                      |             | Sans bulle                   |   |
|          |                      |             |                              |   |
|          | Quel type de repas   | prendrez-v  | ous?                         |   |
|          |                      | Au          | cune sélection .             | • |
|          |                      |             |                              |   |
|          | Appréciez-vous ces   | moments     | de rencontre après conseil ? |   |
|          |                      | veun        | ez egne une reponse          |   |
|          |                      |             |                              |   |

Si l'élu tente d'enregistrer et accuser réception sans avoir répondu à toutes les questions, une alerte apparaît en haut du pop-up lui demandant de répondre à toutes les questions.

| Questionnaire                            |  |
|------------------------------------------|--|
|                                          |  |
| Veuillez répondre à toutes les questions |  |

Lorsque l'élu a répondu à toutes les questions, il clique sur le bouton **Enregistrer et accuser réception**. Il a alors accès à l'Assemblée pour arbitrer sa présence et accéder au(x) document(s).

### ACCÉDER AUX DÉTAILS DE LA CONVOCATION ET AUX DOCUMENTS

L'écran d'arbitrage à une nouvelle Assemblée est composé de 3 onglets :

 onglet Informations : écran comportant la désignation, les dates/heures et le lieu de l'Assemblée ainsi que les possibilités d'arbitrage.

| Assemblées         | INFORMATIONS PROJETS(0) PLAN                                                |
|--------------------|-----------------------------------------------------------------------------|
| 🛱 Evènements       | Test Armelle                                                                |
| C Documents        | 11 Jour 2020 J 17:65                                                        |
| Historique         | Salle du Conseil                                                            |
| 🕈 Administration 🔺 | ARBITRAGE:     En attente       Préseix     Excusé       Préseix     Excusé |
|                    | Armelle Sardet : 16070000 17 58<br>Il riv a pas de message d'accompagnement |
|                    | ÷                                                                           |

Lorsque vous avez arbitré votre présence, un message apparaît.

| INFORMATIONS PROJETS ( 1 )                |    |                  |  |
|-------------------------------------------|----|------------------|--|
| Test E                                    |    |                  |  |
| 01 août 2020 a 18:50                      |    |                  |  |
| V Lieu non renseigné                      |    |                  |  |
| ARBITRAGE : Présent                       |    |                  |  |
| LPrésent Annuler                          |    |                  |  |
|                                           |    |                  |  |
| AS Amalla 1 2107/2020 10.55               |    |                  |  |
| Il n'y a pas de message d'accompagnement. |    |                  |  |
|                                           |    |                  |  |
|                                           | AA |                  |  |
|                                           |    | lain)] a accepté |  |
|                                           |    |                  |  |

• onglet **Projets** : accès aux documents des projets

Pour télécharger les documents de séance, cliquez sur le document (le document s'ouvre dans une

nouvelle page de votre navigateur) ou cliquez sur le bouton **1**. Les autres fichiers comme les archives zip par exemple sont automatiquement téléchargés.

| ±Télécharger (1) |
|------------------|
|                  |
|                  |
|                  |

• onglet **Plan** : géolocalisation du lieu de l'Assemblée

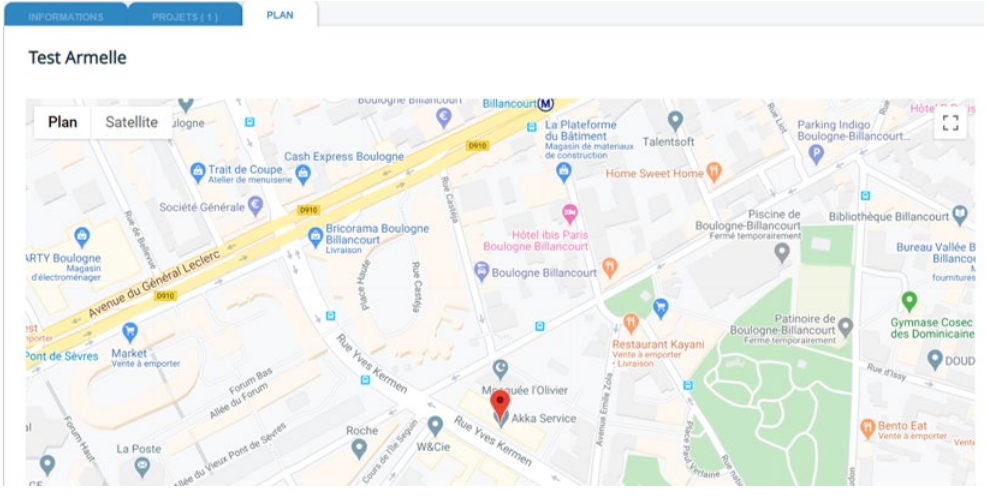

Cliquez sur la ligne de l'assemblée concernée pour visualiser les détails de la convocation.

| 5501101005                                  |                                        |
|---------------------------------------------|----------------------------------------|
| Conseil comm                                |                                        |
| Le 31/07/2018 17:20                         | <ul> <li>Salle du conselice</li> </ul> |
| Arbitrage                                   |                                        |
|                                             |                                        |
| Present Excuse Procuration Remplacer        |                                        |
|                                             |                                        |
|                                             |                                        |
|                                             |                                        |
| Messages                                    |                                        |
|                                             |                                        |
|                                             |                                        |
|                                             |                                        |
| Secretariat Assemblee :<br>27/06/2018 11:26 |                                        |
|                                             |                                        |
|                                             |                                        |
|                                             |                                        |
|                                             |                                        |
|                                             |                                        |
| No.                                         |                                        |
| Secrétariat Assemblée :                     |                                        |
| 30/07/2018 15:16                            |                                        |
|                                             |                                        |

- > Pour télécharger les documents de séance, cliquez sur le bouton **Documents de séance**.
- Cliquez alors sur le lien du document que vous souhaitez consulter.

| Ordre du jour 😂               |                                 |
|-------------------------------|---------------------------------|
| dossierSeanceDu30-10-2013.pdf | dossierSeanceDu30-10-2013.pdf @ |
| 2 Aiouter un document         |                                 |

E Les documents s'ouvrent alors dans une nouvelle page de votre navigateur. Les autres fichiers comme les archives zip par exemple, sont automatiquement téléchargés.

### ARBITRER UNE CONVOCATION À UNE ASSEMBLÉE

### **ARBITRAGE RAPIDE**

Sur la vue de synthèse, acceptez (bouton **Présent**) ou refusez (bouton **Excusé**) la convocation.

| Vous pouve       | z télécharger les doc | uments joints grâce à l'icône 📥. |
|------------------|-----------------------|----------------------------------|
| Assemblées 🔳 🛛   |                       |                                  |
| Date *           | Objet \$              | Raecourcis                       |
| 11/08/2020 17:55 | Test Armelle          | Présent Excusé                   |
| 12/08/2020 18:55 | Test B                | Présent Excusé                   |
| 20/08/2020 18:50 | Test C                | Présent Excusé                   |
|                  | Tast E 🕴              | Accuracy Accession               |

> Envoyez un message à vos collaborateurs et consultez leurs réponses.

### ARBITRAGE AVEC CHOIX D'UN REPRÉSENTANT

La vue détaillée vous permet également d'accéder à la procuration et au remplacement. Pour y accéder, cliquez sur l'assemblée concernée.

| INFORMATIONS PROJETS (1) PLAN                                            |                                     |
|--------------------------------------------------------------------------|-------------------------------------|
| Test F                                                                   |                                     |
| 01 septembre 2020 à 18:55                                                |                                     |
| <b>Q</b> 892 Rue Yves Kermen, Boulogne-Billancourt                       |                                     |
| ARBITRAGE : En attente                                                   |                                     |
| Présent Excusé Procuration Remplacer / suppléer                          |                                     |
| PG Guillaume                                                             |                                     |
| Affiche de 1 à 1 sur 1 lignes                                            | Annu<br>C 1                         |
| AS Armelle 23/07/2020 11:59<br>Il n'y a pas de message d'accompagnement. |                                     |
| Choisissez Procuration ou Remplacer/Suppléer.                            |                                     |
| Sélectionnez l'élu(e) à qui vous donnez procuration ou pa                | r qui vous souhaitez être remplacé. |

Yous ne pouvez sélectionner qu'un(e) élu(e) ayant déjà confirmé sa présence.

### **Procuration**

| INFORMATIONS PROJETS (1) PLAN                                         |  |
|-----------------------------------------------------------------------|--|
| Test F                                                                |  |
| 01 septembre 2020 a 18:55                                             |  |
| 892 Rue Yves Kermen, Boulogne-Bilancourt                              |  |
| ARBITRAGE : Procuration  Procuration & Guillaume  Annuler             |  |
| Armelle 23/07/2020 11:59<br>Il n'y a pas de message d'accompagnement. |  |
|                                                                       |  |

### **Remplacer/Suppléer**

| INFORMATIONS PROJETS (0)                  | LAN      |                    |  |
|-------------------------------------------|----------|--------------------|--|
| Test C                                    |          |                    |  |
| 🛗 01 aout 2020 a 18:50                    |          |                    |  |
| 892 Rue Yves Kermen, Boulogne-Billancourt |          |                    |  |
|                                           |          |                    |  |
| ARBITRAGE : Présent                       |          |                    |  |
| 1 Présent                                 |          |                    |  |
| Remplacement de Céline                    |          |                    |  |
|                                           |          |                    |  |
| AS                                        |          |                    |  |
| Il n'y a pas de message d'accompagnement  |          |                    |  |
|                                           |          |                    |  |
|                                           |          |                    |  |
|                                           | AA Ilain | 23/07/2020 11:00   |  |
|                                           | [#       | illain)] a accepté |  |
|                                           |          |                    |  |
|                                           |          |                    |  |

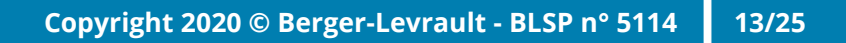

← Répondre

Si vous avez une question ou une remarque, saisissez un message pour vos collaborateurs et

| cliquez sur 🞽.                                                           |
|--------------------------------------------------------------------------|
| INFORMATIONS PROJETS (1) PLAN                                            |
| Test F                                                                   |
| 01 septembre 2020 à 18:55<br>♀ 892 Rue Yves Kermen, Boulogne-Billancourt |
| ARBITRAGE : Procuration  Procuration & Guillaume Annuler                 |
| Armelle 23/07/2020 11:59<br>Il n'y a pas de message d'accompagnement.    |
| Merci I                                                                  |

Une notification d'un nouveau message est adressée par mail :

#### [BL.cab] Nouveau message d'élu

B blcabtest@cabinetdeselustest.berger-levrault.com

(i) Cliquez ici pour télécharger des images. Pour protéger la confidentialité, Outlook a empêché le téléchargement automatique de certaines images dans ce message.

#### Bonjour,

Armelle a ajouté un commentaire concernant Test F le 23/07/2020 à 12:33 :

#### « Merci ! »

Envoyer un mail à l'élu : <u>armelle.</u> <u>fr</u>

> Pour accéder aux documents de séance, cliquez sur le lien correspondant.

### Documents de séance

| Ordre du jour                 |  |
|-------------------------------|--|
| dossierSeanceDu30-10-2013.pdf |  |
|                               |  |

ſ

En cliquant sur le bouton , vous téléchargez en une seule fois l'ensemble des documents via une archive. Enregistrez-la dans vos dossiers !

### PREUVES DE L'ENVOI DES CONVOCATIONS DÉMATÉRIALISÉES AUX ÉLUS EN VUE D'UNE ASSEMBLÉE

**BL.cabinet numérique** a fait appel à UNIVERSIGN, tiers de confiance certifié, pour horodater et certifier les envois dématérialisés des convocations aux assemblées.

### **C**ERTIFICATIONS EUROPÉENNES

Les signatures électroniques UNIVERSIGN sont conformes aux réglementations européennes et respectent le règlement eIDAS entré en vigueur le 1<sup>er</sup> juillet 2016.

- Autorité d'Horodatage certifiée conforme au standard européen ETSI EN 319 421.
- Autorité de Certification (signatures et cachets) certifiées conforme au standard européen ETSI EN 319 411-1 et 319 411-2.

### AUTORITÉ DE CONFIANCE ADOBE

UNIVERSIGN fait partie du programme AATL et ses signatures sont reconnues par Adobe Acrobat Reader DC.

UNIVERSIGN est membre du Cloud Signature Consortium.

### **P** Important :

- La date et l'heure qui apparaissent dans la copie conforme du mail envoyé pour convocation depuis la solution BL.cabinet numérique sont certifiées par UNIVERSIGN.

- Chaque document envoyé signé et horodaté est certifié par UNIVERSIGN.
- Chaque jeton d'horodatage utilisé est certifié par UNIVERSIGN.

### PERSONNALISER LA PAGE DE CONNEXION DE VOTRE SOLUTION AVEC UNE IMAGE

Il est possible d'intégrer une image à la page de connexion de BL.cabinet numérique.

• Accès : menu Administration, option Paramétrage, bloc Paramétrage du compte

- Cliquez sur le bouton **Changer l'image**.
- Sélectionnez l'image que vous souhaitez faire apparaître.
- Cliquez sur le bouton **Enregistrer**.

L'aperçu de l'image s'affiche automatiquement.

E Si l'image ne convient pas, cliquez sur le bouton **Supprimer** puis sur le bouton **Enregistrer**.

| ≡ Menu 🄄 Cabinet numérique |                                                              | mon environnement jrodprod | 1 admin_jrodprod  |
|----------------------------|--------------------------------------------------------------|----------------------------|-------------------|
| Assemblées (4)             | Horodatage (205 horodatages restants )                       |                            |                   |
| Evènements 2               | Nombre minimum 45 de jetons                                  |                            |                   |
| Documents 1                | Adresse mail à rodolphe.jan@berger-levrault.cor<br>contacter |                            |                   |
| Historique                 | Enregistrer                                                  |                            |                   |
| 🖵 Sms                      | Commander des jetons supplément                              | ntaires                    |                   |
| L Administration           |                                                              |                            |                   |
| 🔖 Tags                     | Paramétrage du compte                                        |                            |                   |
| 🗮 Statistiques             | Nom du client* mon environnement jrodprod                    | Image de la                |                   |
| aroupes 😃                  | Nombre de 10 🚖                                               | connexion                  | Changer l'image   |
| 🙏 Utilisateurs             | connexion<br>infructueuses                                   |                            | Supprimer l'image |
| ar Profils                 | avant blocage du<br>compte*                                  |                            |                   |
| Paramétrage                | Nombre de mois 3                                             |                            |                   |
| Traces                     | d'un compte non<br>utilisé*                                  |                            |                   |

L'image est alors visible sur la page de connexion.

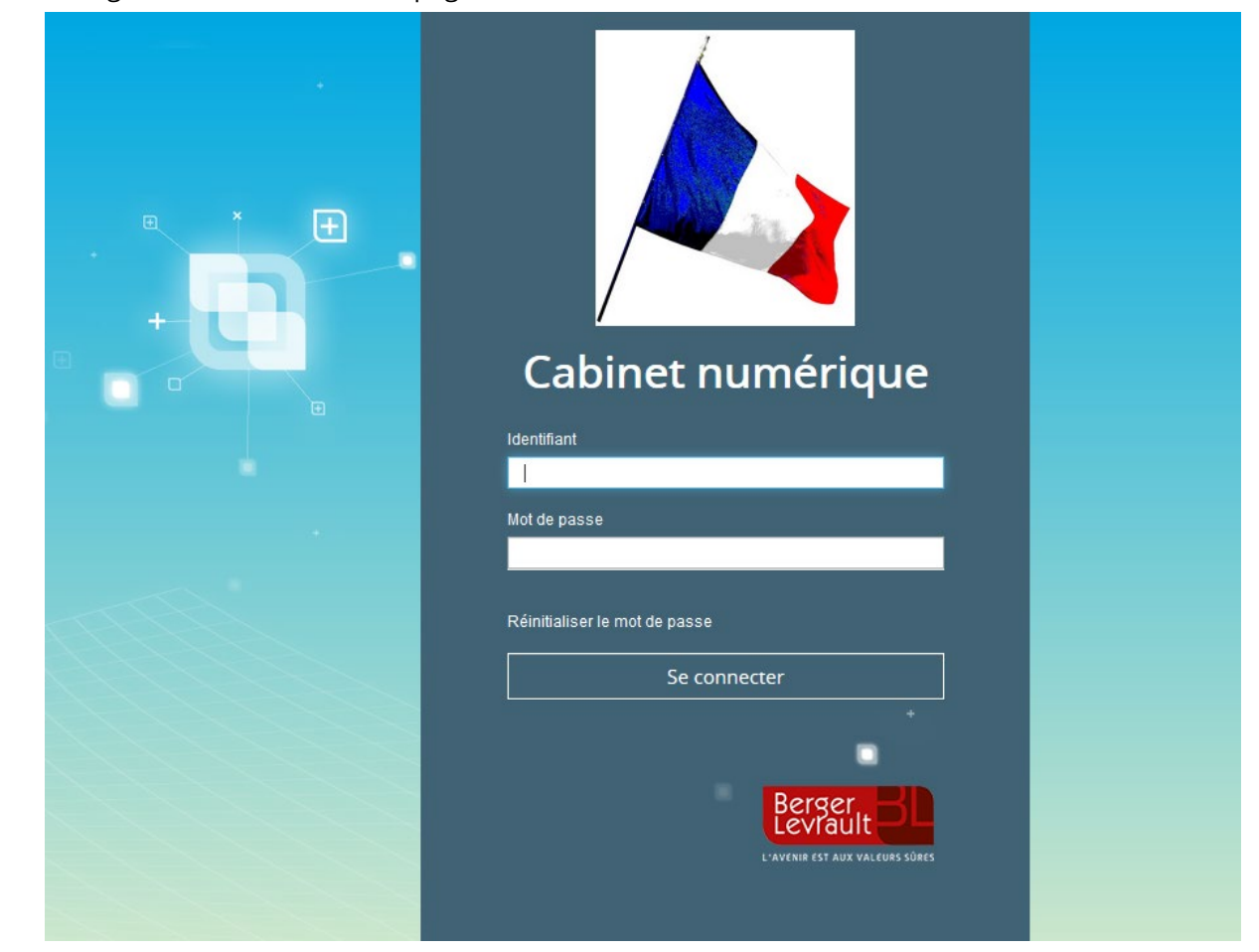

# SUR L'APPLICATION MOBILE

### CONSULTER UNE NOUVELLE CONVOCATION À UNE ASSEMBLÉE

### RÉCEPTION D'UNE NOUVELLE CONVOCATION

Sur mobile ou tablette, lorsque vous êtes destinataire d'une convocation, vous êtes alerté par une pastille rouge sur l'icône de l'application mobile (uniquement sur IOS) :

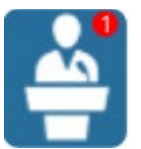

E Le chiffre de la pastille indique le nombre d'éléments à traiter.

### ACCÉDER À LA CONVOCATION

> Accédez à l'application sur votre mobile ou tablette.

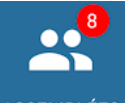

Appuyez sur l'icône

ASSEMBLÉES, vous accédez à la vue de synthèse.

Vous devez accuser réception de votre convocation avant de pouvoir y accéder et arbitrer votre présence.

| Orange F 🔐 🤶                     | [] (3) \$ 1□1 (94) 15:14 |
|----------------------------------|--------------------------|
| $\equiv$ Assemblées              |                          |
|                                  |                          |
| ven. 18 oct. 2019 05:45 - 07:45  | ?                        |
| Il n'y a pas de message d'accomp | agnement.                |
|                                  | CUSER RÉCEPTION          |
| ven. 18 oct. 2019 10:00 - 12:00  | 0                        |
| Il n'y a pas de message d'accomp | agnement.                |
|                                  | CUSER RÉCEPTION          |
| ven. 18 oct. 2019 10:00 - 12:00  | 8                        |
| ven. 18 oct. 2019 10:00 - 12:00  | 0                        |
| Il n'y a pas de message d'accomp | agnement.                |
| S EXCL                           | ISÉ 🔗 PRÉSENT            |
| sam. 19 oct. 2019 11:00 - 13:00  | 0                        |
| ⊲ 0                              |                          |

• Note : si vous tentez tout de même d'accéder à l'assemblée sans avoir accusé réception, un message vous rappelant que vous devez le faire s'affiche.

| Erreur                            |                 |
|-----------------------------------|-----------------|
| /ous devez accuser<br>convocation | réception de la |
|                                   | OK              |

### RÉPONDRE À UN QUESTIONNAIRE AVANT D'ACCUSER RÉCEPTION À UNE ASSEMBLÉE

L'administrateur a la possibilité de joindre un questionnaire à une nouvelle Assemblée. Lorsque c'est le cas, l'élu reçoit la notification par mail.

En cliquant sur le bouton **Accuser réception**, le questionnaire s'affiche via un nouvel écran. L'élu doit répondre à toutes les questions.

### Écran Android

| 10:15 🕮 🛢 🔹 🛛 💐 🖘 🔌 🖘 🗤 💼                               |
|---------------------------------------------------------|
| ← Questionnaire                                         |
| Repas d'après-conseil bis test Marmande                 |
| Participerez-vous au repas d'après conseil ?            |
| Oui     Non     Peut-être                               |
| Quel type de boisson prendrez-vous ?                    |
| Avec alcool     Sans alcool     Avec bulles             |
| Quel type de repas prendrez-vous ?                      |
| Repas classique 🔹                                       |
| Appréciez-vous ces moments de rencontre après conseil ? |
| Veuillez écrire une réponse                             |
| ENREGISTRER ET ACCUSER RÉCEPTION                        |
| III O <                                                 |

#### Écran IOS

| C TestFlight 10:08 Jeu. 18 juin                                      | 🗢 99 % 🔲    |
|----------------------------------------------------------------------|-------------|
| Annuler                                                              |             |
| Diner fin de confinement                                             |             |
| Quel type de diner                                                   |             |
| Avec alcool                                                          |             |
| Sans alcool                                                          |             |
| Que pensez-vous de cette invitation ?                                |             |
| Saisissez votre réponse ici                                          |             |
| Lieu pour le repas                                                   |             |
| Selectionnez une réponse                                             | >           |
| Spectacle                                                            |             |
| Selectionnez une réponse                                             | >           |
| Etes-vous allergique à un aliment ?                                  |             |
| Oui                                                                  |             |
| Non                                                                  |             |
| Si vous êtes allergique, quel sont les aliments que vous ne pouvez p | as manger ? |
| Saisissez votre réponse ici                                          |             |
| Transport                                                            |             |
| Covoiturage                                                          |             |
| Ligne bus ou tram                                                    |             |
| Train                                                                |             |
| Metro                                                                |             |
| Voiture                                                              |             |
| Suggestion                                                           |             |
| Saisissez votre réponse ici                                          |             |
| Enregister et accuser récept                                         | ion         |

Si l'élu tente d'enregistrer et accuser réception sans avoir répondu à toutes les questions, une alerte apparaît en haut du pop-up lui demandant de répondre à toutes les questions.

#### Écran Android

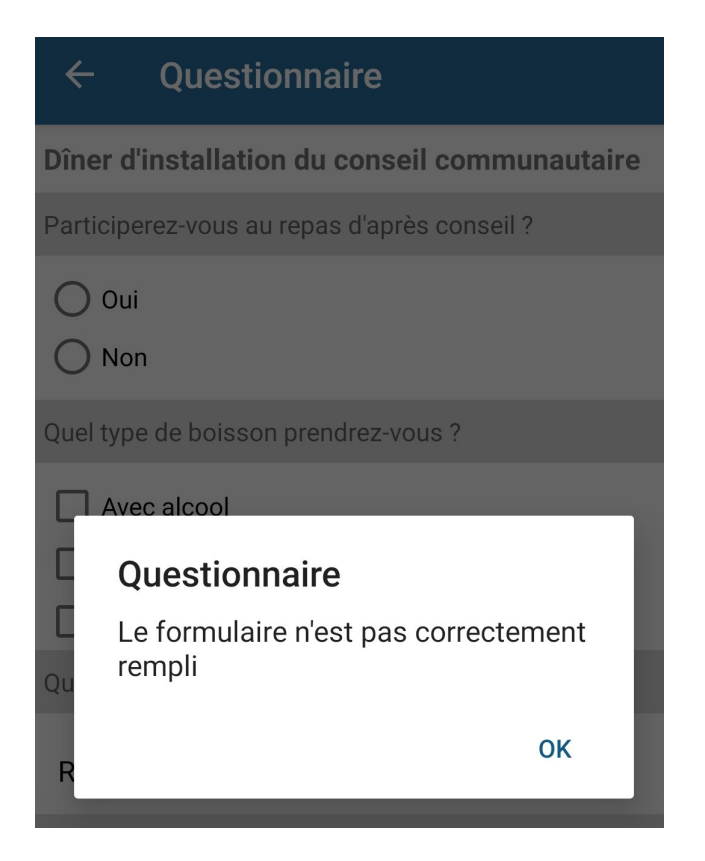

#### Écran IOS

| 10:15 Jeu. 25 juin                    |                                             |  |  |
|---------------------------------------|---------------------------------------------|--|--|
| Annuler                               |                                             |  |  |
| Repas d'après-conseil bis test M      | larmande                                    |  |  |
| Participerez-vous au repas d'après co | nseil ?                                     |  |  |
| O Oui                                 |                                             |  |  |
| O Non                                 |                                             |  |  |
| O Peut-être                           |                                             |  |  |
| Quel type de boisson prendrez-vous ?  | ·                                           |  |  |
| Avec alcool                           |                                             |  |  |
| Sans alcool                           |                                             |  |  |
| Avec bulles                           |                                             |  |  |
| Quel type de repas prendrez-vous ?    |                                             |  |  |
| Selectionnez une réponse              |                                             |  |  |
| Appréciez-vous ces moments de rend    | contre après conseil ?                      |  |  |
| Saisissez votre réponse ici           | Veuillez répondre à toutes<br>les questions |  |  |
|                                       | Ok                                          |  |  |

Lorsque l'élu a répondu à toutes les questions, il clique sur le bouton **Enregistrer et accuser réception**. Il a alors accès à l'Assemblée pour arbitrer sa présence et accéder au(x) document(s).

#### ACCÉDER AUX DÉTAILS DE LA CONVOCATION ET AUX DOCUMENTS

> Appuyez sur l'encart de l'assemblée concernée pour visualiser les détails de la convocation.

Appuyez sur le bouton Agenda pour enregistrer l'évènement dans votre agenda mobile. Appuyez sur le bouton Plan pour positionner le lieu de l'assemblée sur une carte.

| Conseil municipal du 27 juillet                                      |                   |  |  |  |  |
|----------------------------------------------------------------------|-------------------|--|--|--|--|
| AGENDA                                                               | ♥ PLAN            |  |  |  |  |
| 0 dossierSeanceDu                                                    | 02-04-2018 Ouvrir |  |  |  |  |
| admin jrod<br>ven. 25 mai 2018 14:18<br>Il n'y a pas de message init | ial.              |  |  |  |  |
|                                                                      |                   |  |  |  |  |
|                                                                      |                   |  |  |  |  |
| 🧭 Présent                                                            | 🗙 Excusé          |  |  |  |  |
|                                                                      | C REMPLACEMENT    |  |  |  |  |
| Message                                                              |                   |  |  |  |  |
| ENVOYER                                                              |                   |  |  |  |  |

- > Pour accéder aux documents de l'assemblée, appuyez sur **Ouvrir**.
- > Choisissez alors sur le lien du document que vous souhaitez consulter.

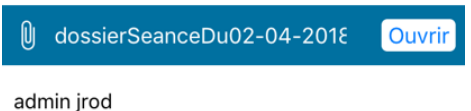

### ARBITRER UNE CONVOCATION À UNE ASSEMBLÉE

#### **ARBITRAGE RAPIDE**

Sur la vue de synthèse, acceptez (bouton **Présent**) ou refusez (bouton **Excusé**) la convocation.

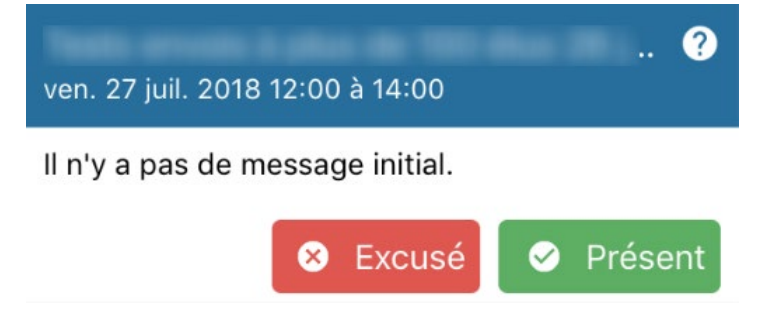

Une réponse positive enregistre automatiquement la séance de l'assemblée dans votre agenda personnel.

En cas de conflit dans votre agenda, vous en êtes averti (avant la validation) par le pictogramme

| 🕖 1 document |   |        |   |         |
|--------------|---|--------|---|---------|
| 🛕 Agenda     | 8 | Excusé | 0 | Présent |

### ARBITRAGE AVEC CHOIX D'UN REPRÉSENTANT

La vue détaillée vous permet également d'accéder à la procuration et au remplacement. Pour y accéder, appuyez sur l'encart de l'assemblée concernée.

- > Choisissez **Procuration** ou **Remplacement**.
- Sélectionnez l'élu(e) à qui vous donnez procuration ou par qui vous souhaitez être remplacé.

Yous ne pouvez sélectionner qu'un(e) élu(e) ayant déjà confirmé sa présence.

- Saisissez un message pour vos collaborateurs.
- > Appuyez sur le bouton **Envoyer**.

| Présent | 🗴 Excusé |  |  |  |  |  |
|---------|----------|--|--|--|--|--|
| Message |          |  |  |  |  |  |
| ENVOYER |          |  |  |  |  |  |

### ENREGISTRER UNE CONVOCATION À MON AGENDA

> Appuyez sur le bouton **Agenda** pour enregistrer une assemblée dans votre agenda.

| ×                     | Nouvel évèn.              |                                           |   |  |  |  |  |  |
|-----------------------|---------------------------|-------------------------------------------|---|--|--|--|--|--|
| Conseil communautaire |                           |                                           |   |  |  |  |  |  |
| $\odot$               | Salle du conseilce        |                                           |   |  |  |  |  |  |
| (                     | Journée entière           |                                           |   |  |  |  |  |  |
|                       | Début                     | 31 juil. 2018 à 17:20                     | > |  |  |  |  |  |
|                       | Fin                       | 19:20                                     | > |  |  |  |  |  |
| <b>(</b>              | Fuseau horaire            | GMT+2:00 heure d'été<br>d'Europe centrale | > |  |  |  |  |  |
| $\ominus$             | Fréquence                 | Ponctuel                                  | > |  |  |  |  |  |
|                       | Compte •                  | @berger-levrault                          | > |  |  |  |  |  |
| 00                    | Invités                   |                                           | Ð |  |  |  |  |  |
| Ļ                     | Rappeler                  | 10 minutes avant                          | > |  |  |  |  |  |
|                       | Ma disponibilité          | Occupé                                    | > |  |  |  |  |  |
|                       | $\triangleleft$ $\subset$ |                                           |   |  |  |  |  |  |

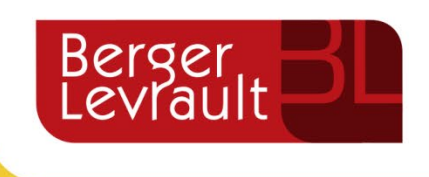

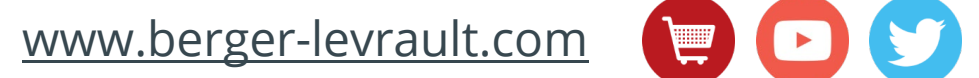

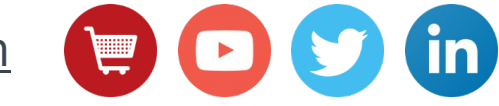